### STEP 1: GO TO GOOGLE PLAY OR APP STORE AND DOWNLOAD TEAMS

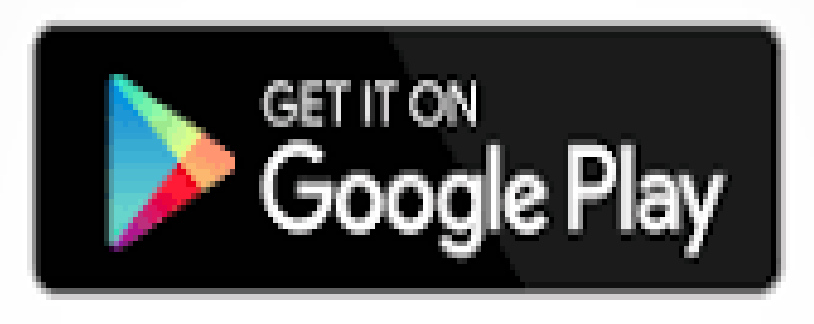

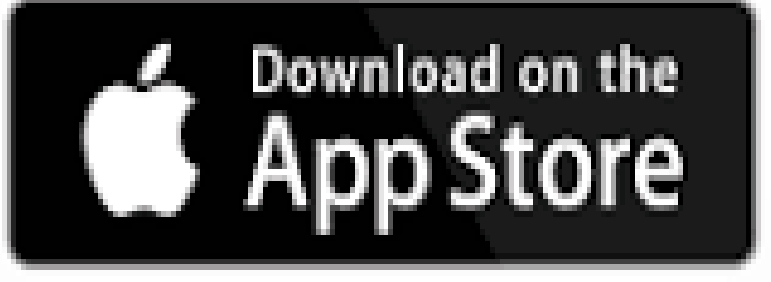

Designity @freepiker.com

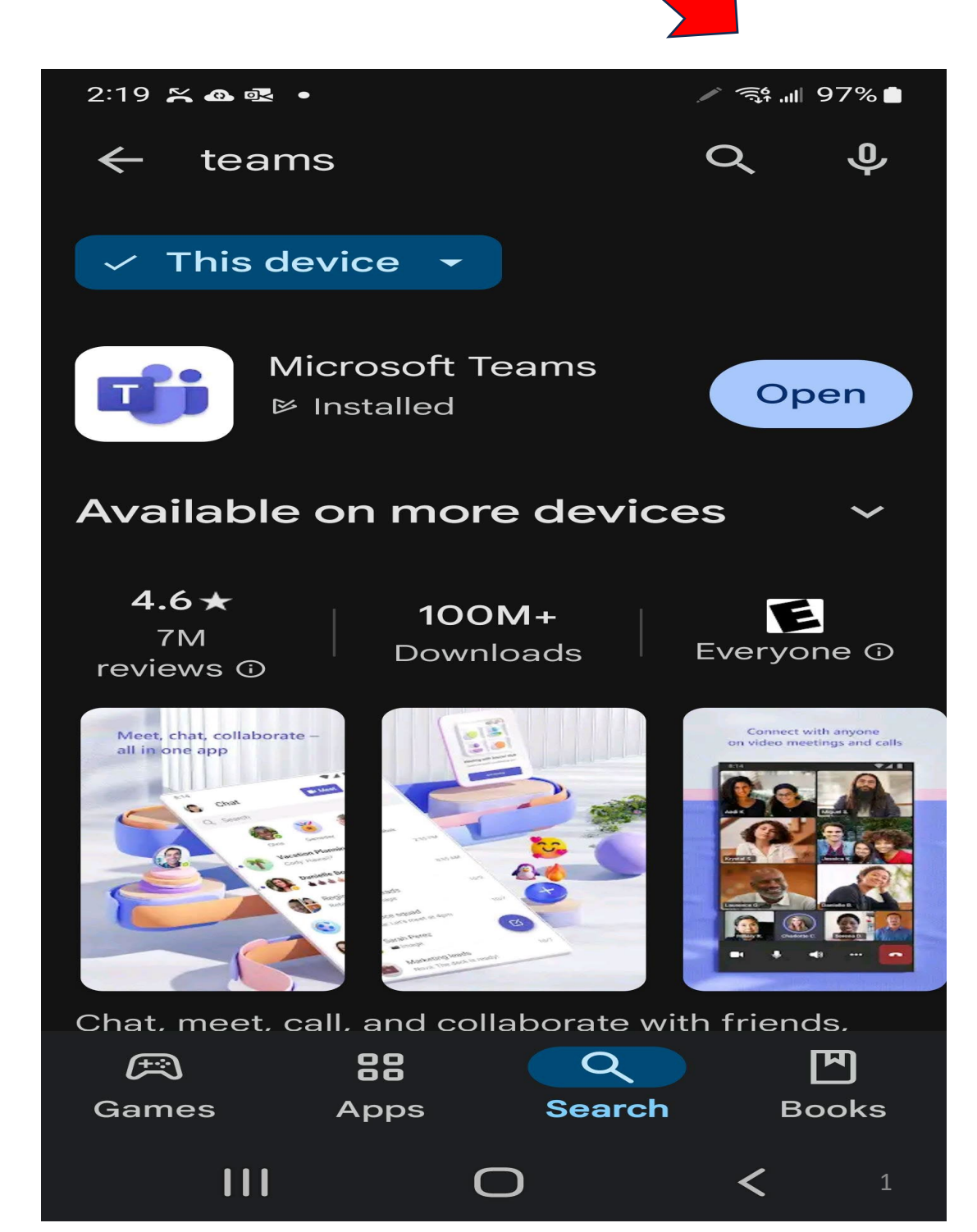

#### STEP 2: ENTER TEAMS USING YOUR EMSB ACCOUNT (CHANGE FROM PERSONAL EMAIL IF NECESSARY)

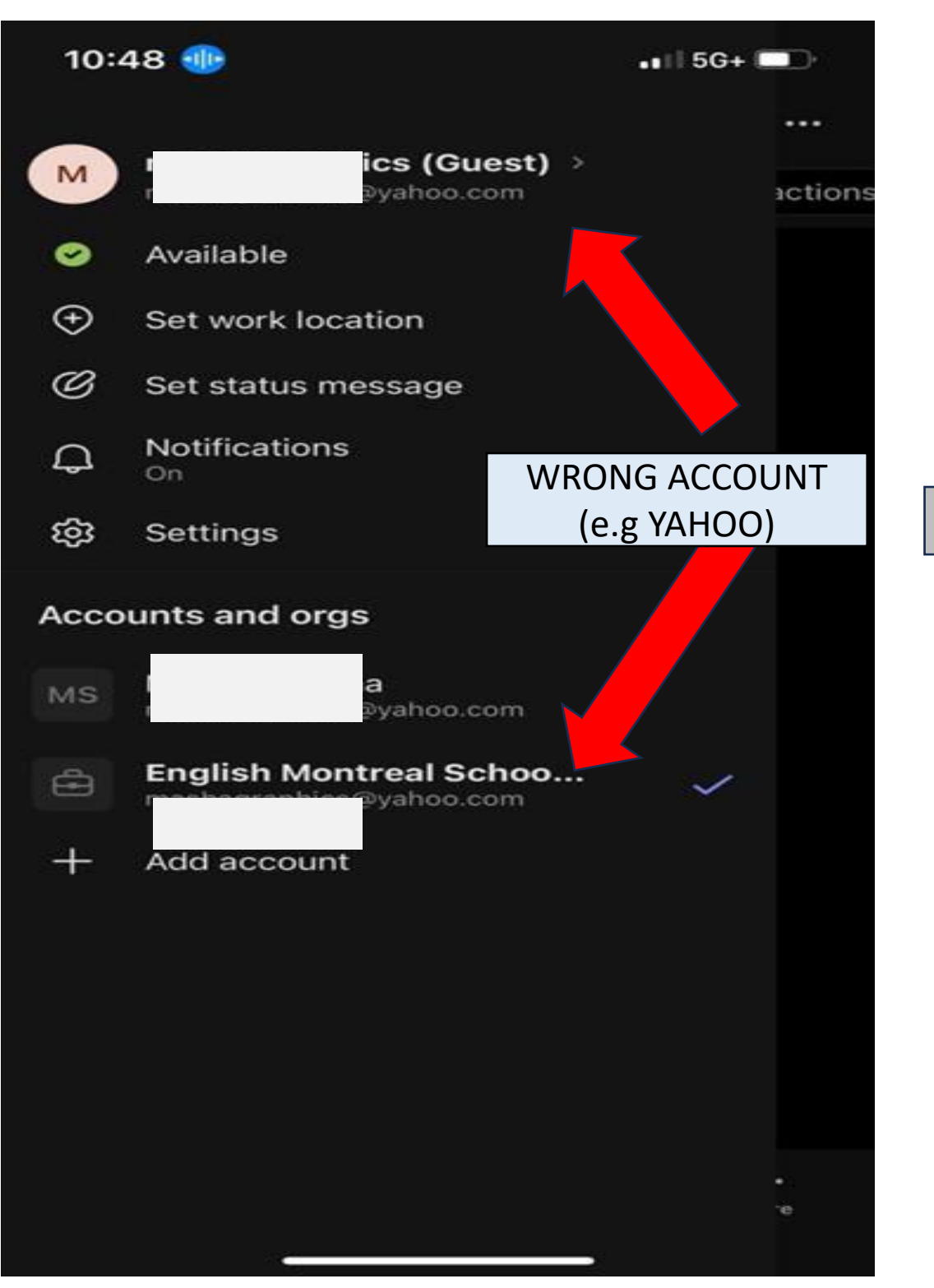

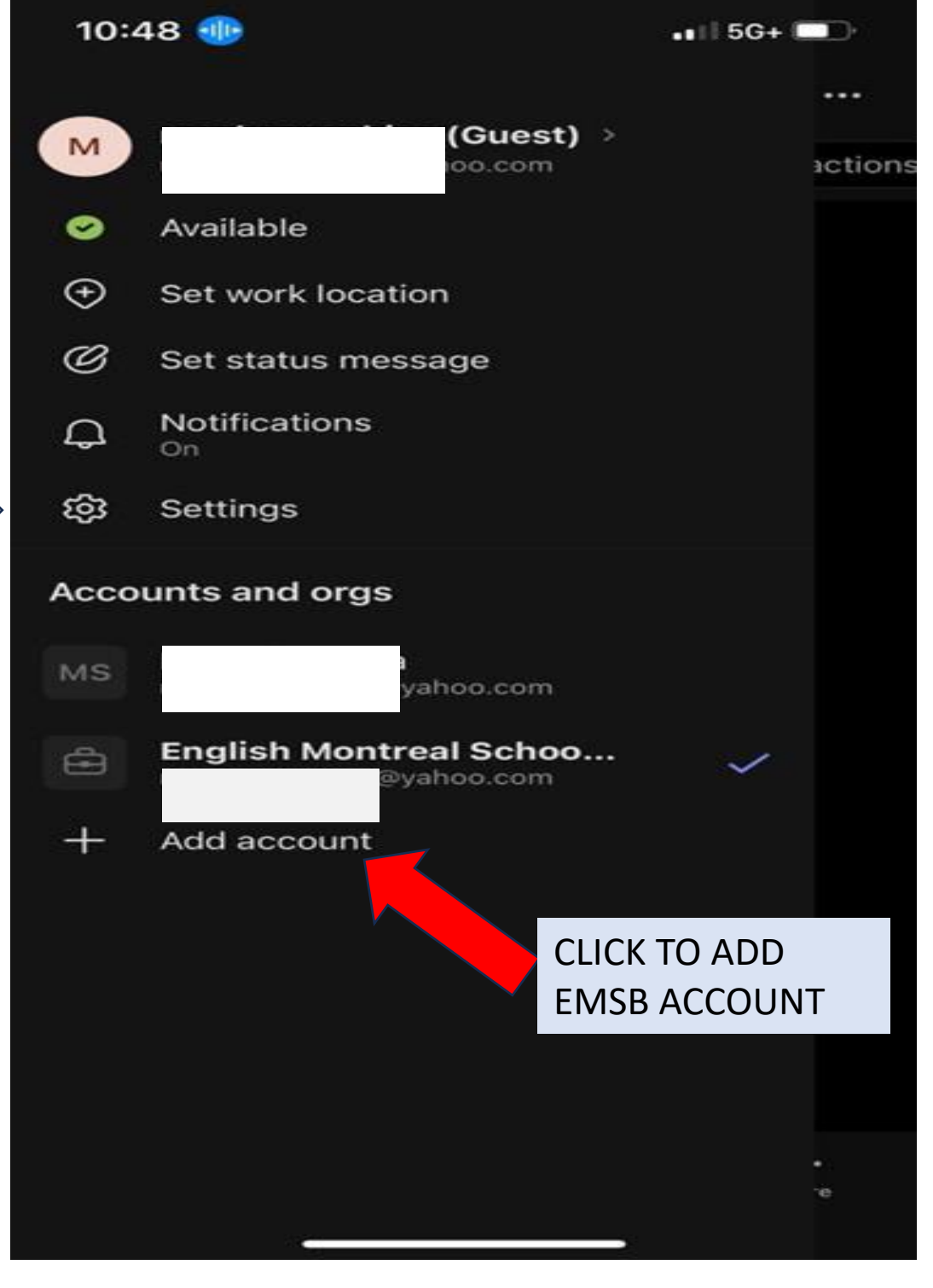

## STEP 2: ENTER YOUR EMSB EMAIL, CLICK NEXT

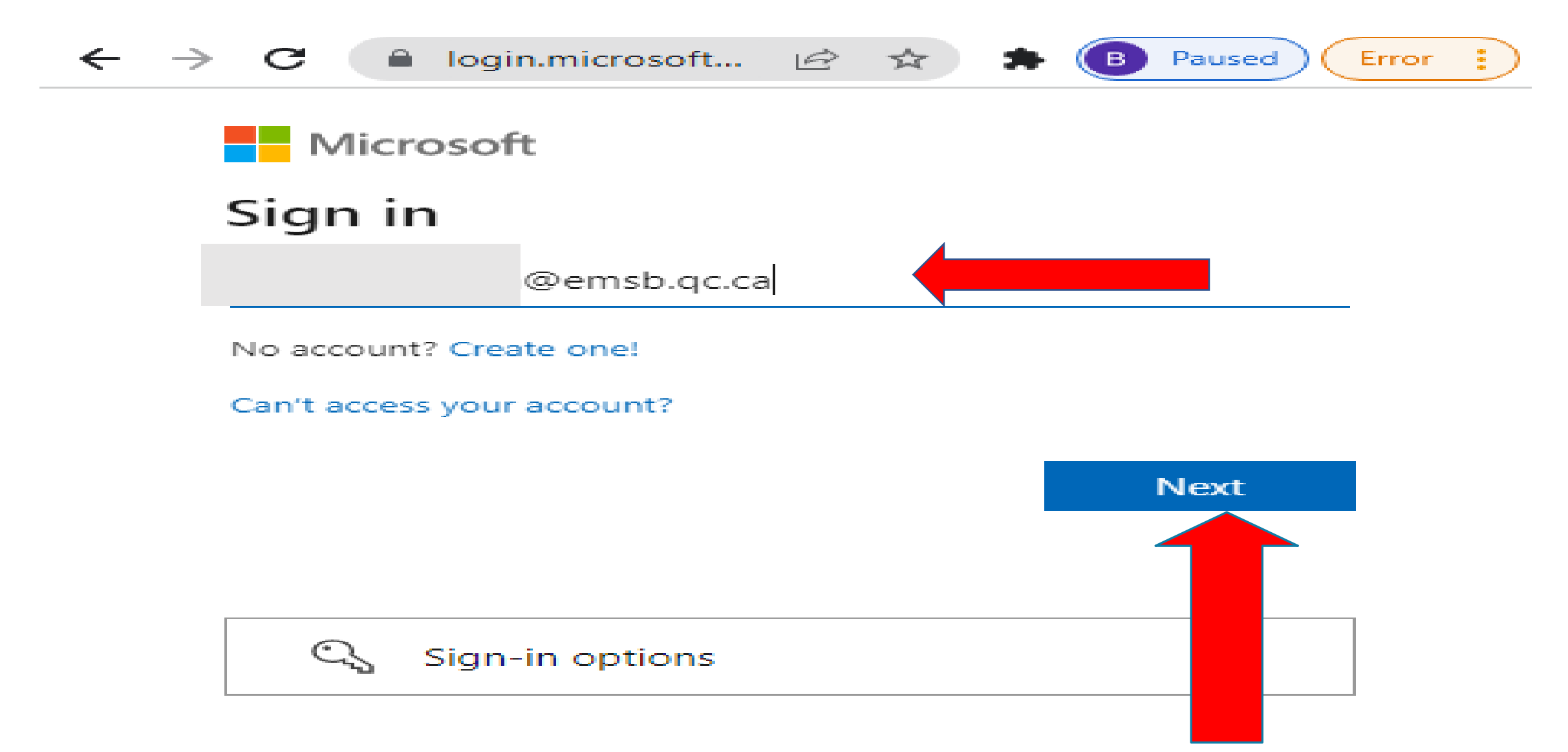

# STEP 3: ENTER YOUR EMSB PASSWORD

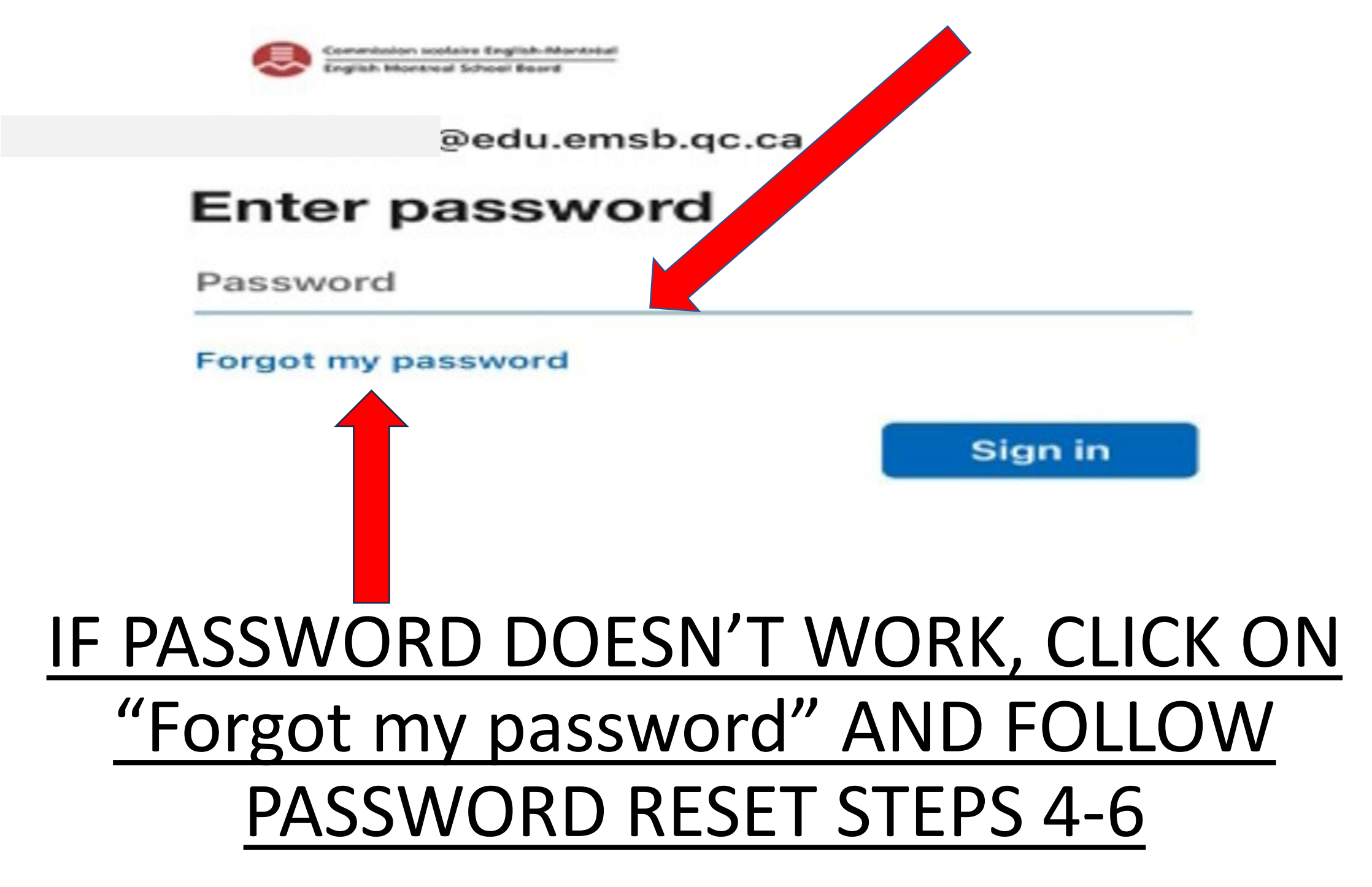

#### **STEP 5: COMPLETE VERIFICATION QUESTIONS**

11:55 🗲

• 5G 78

4

Incognito mode is on  $\sim$ 

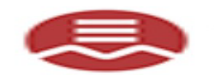

Commission scolaire English-Montréal English Montreal School Board

## Get back into your account

verification step 1 > choose a new password

Please choose the contact method we should use for verification:

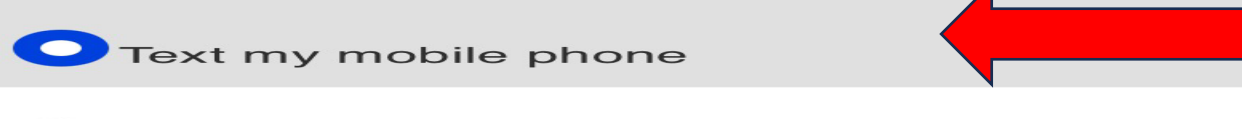

Call my mobile phone

In order to protect your account, we need you to enter your complete mobile phone number (\*\*\*\*\*\*\*\*44) below. You will then receive a text message with a verification code which can be used to reset your password.

| Enter your phone number |  |
|-------------------------|--|
| Text                    |  |

# **STEP 6: CONTINUE ON TEAMS**

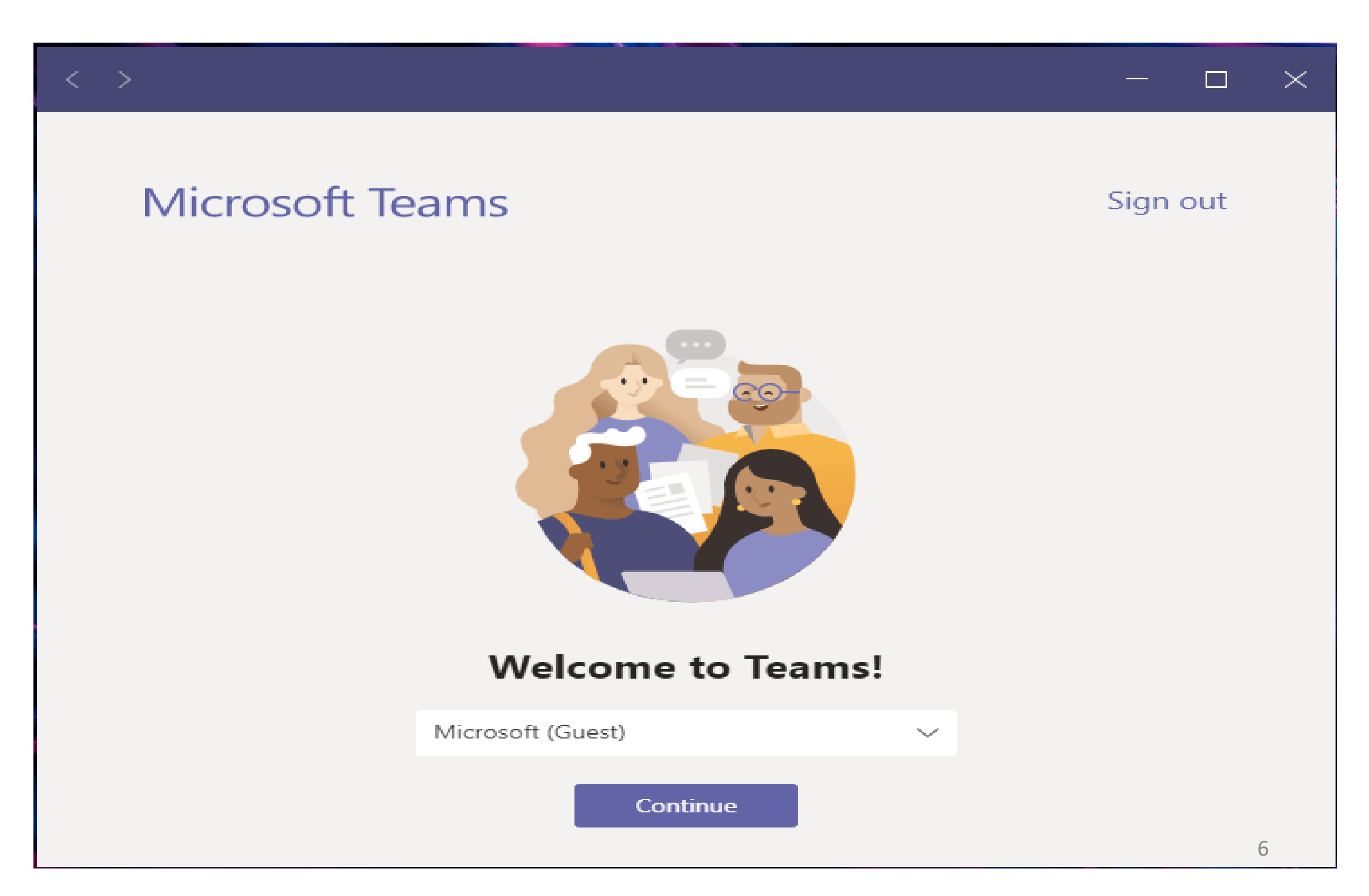